### **User Manual for Employee**

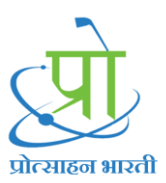

#### 1. Choose Radio Button Employee

Now From Login Page user can login with

- 1. Email
- 2. Mobile No
- 3. Employee Id
- 4. Member Id

To choose the Login type User need to tap on Employee-ID dropdown

#### Enter Valid Credentials and Click On Login

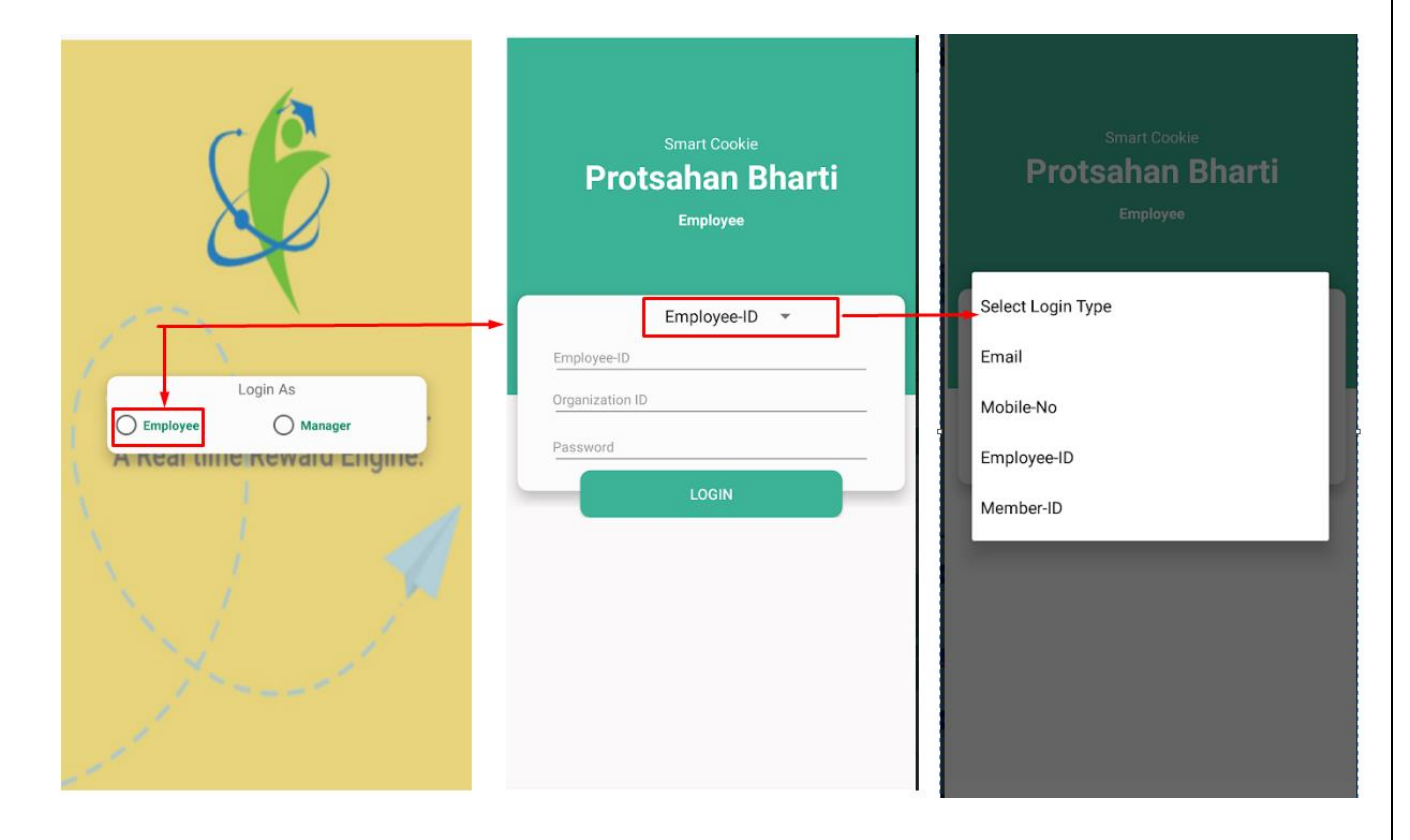

2. After Login user Navigate to dashboard Page, where it displaying list of managers

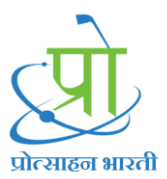

3. List of Manager consists of Managers, Reviewing Officers, Member Secretary, Vice chairman, and Chairman

On that page we have Refresh Button and Navigating drawer

- 1. Refresh Button: It refresh the List of Manager
- 2. Navigating Drawer: User Navigate To Home Page

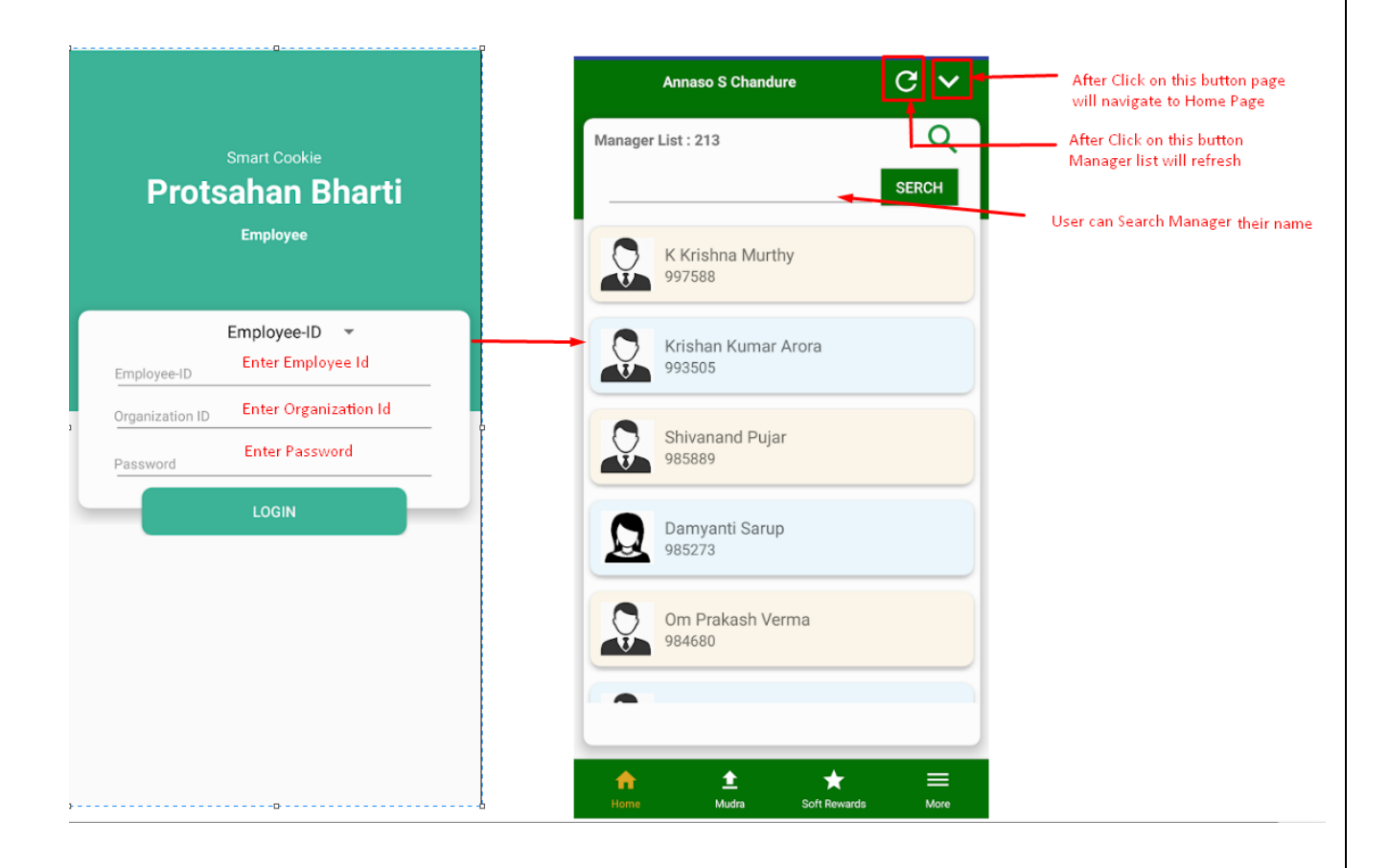

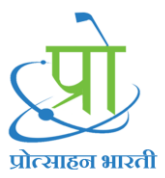

#### 3. Assign ThanQ Points

User can Search Manager Name to Assign ThanQ Points

Follow these steps to assign ThanQ Points to Manager

- 1. Search Manager or Select any manager from the list
- 2. Select ThanQ Reason
- 3. Enter Points
- 4. Click on Submit
- 5. After Assigning Points to Manager, Points will deduct from the ThanQ Points(Blue Points)
- 6. Log will display into the ThanQ Points Log

#### Follow below Screenshot to perform action on your device

| Annaso S Chandure C                                                                | Assign Points                                             | Assign Points                                                                            |
|------------------------------------------------------------------------------------|-----------------------------------------------------------|------------------------------------------------------------------------------------------|
| Annaso S Chandure<br>Organization ID: AICTEHQ<br>Employee ID : 102030              | ints Rakesh Khatri<br>Employee ID: 252525<br>ThanQ Reason | Rakesh Khatri<br>Employee ID: 252525<br>ThanQ Reason/Lead by Example<br>अनुकरणीय नेतृत्व |
| POINTS<br>0 279 0 0<br>Sponsor Water Family Friendship                             | Lead by Example<br>अनुकरणीय नेतृत्व                       |                                                                                          |
| Manager List : 213                                                                 | Clarity of Vision<br>कार्य स्पष्टता                       |                                                                                          |
| Rakesh SERCH                                                                       | संवेदना<br>Mentoring                                      |                                                                                          |
| 997588                                                                             | मागदशन<br>Sharing of Knowledge<br>ज्ञान दान               | 4                                                                                        |
| 993505                                                                             |                                                           | SUBMIT                                                                                   |
| Shivanand Pujar<br>985889                                                          |                                                           |                                                                                          |
| ↑         ↑         ₹           Home         Mudra         Soft Rewards         Mo | •                                                         |                                                                                          |

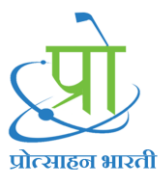

Steps to see the ThanQ Point Log

- 1. Go to Home Page
- 2. Tap On ThanQ Points(Blue Points)
- 3. Observe Log Or
- 1. Tap On More
- 2. Tap On Logs
- 3. Tap On ThanQ Point Log

Follow Below Screenshot:

| Anna                                                   | aso S Chandu             | re                           | с ^                   |   |
|--------------------------------------------------------|--------------------------|------------------------------|-----------------------|---|
| Annaso S Chan<br>Organization ID: A<br>Employee ID : 1 | Idure<br>NCTEHQ<br>02030 | <b>2907</b><br>Than 2 Points | 1686<br>Reward Points |   |
|                                                        | POIN                     | NTS                          |                       | 1 |
| 0<br>Sponsor                                           | 279<br>Water             | 0<br>Family                  | 0<br>Friendship       |   |
| Manager List :                                         | 213                      |                              | Q                     |   |
|                                                        |                          |                              | SERCH                 |   |
| <b>К К</b><br>997                                      | rishna Murth<br>588      | Ŋ                            |                       |   |
| Kris<br>993                                            | han Kumar /<br>505       | Arora                        |                       |   |
| Shive<br>9854                                          | vanand Pujar<br>889      | ſ                            |                       |   |
| A<br>Home                                              | <b>≜</b><br>Mudra        | ★<br>Soft Rewards            | More                  |   |

| ← ThanQ Points           | s Log               |
|--------------------------|---------------------|
| Rakesh Khatri            |                     |
| Reason : Lead by Example |                     |
| अनुकरणीय नेतृत्व         |                     |
| Points : 4               | 2019-12-23 11:05:19 |
| K Krishna Murthy         |                     |
| Reason : Lead by Example |                     |
| अनुकरणीय नेतृत्व         |                     |
| Points : 6               | 2019-12-23 11:02:18 |
| Krishan Kumar Arora      |                     |
| Reason : Empathy         |                     |
| संवेदना                  |                     |
| Points : 13              | 2019-12-20 16:42:06 |
| Rakesh Khatri            |                     |
| Reason : Lead by Example |                     |
| अनुकरणीय नेतृत्व         |                     |
| Points : 9               | 2019-12-11 22:25:05 |
| Rakesh Khatri            |                     |
| Reason : Empathy         |                     |
| संवेदना                  |                     |
| Points : 9               | 2019-11-29 17:08:10 |
| Rakesh Khatri            |                     |
| Descon : Lead by Evample |                     |
| अनकरणीय नेतत्व           |                     |
| Dalata i A               | 2010 11 20 17-07-25 |
| =                        |                     |

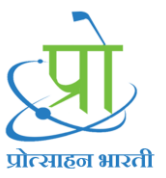

#### Alternatively you can also

- 1. Click on More
- 2. Logs
- 3. ThanQ Points Log.

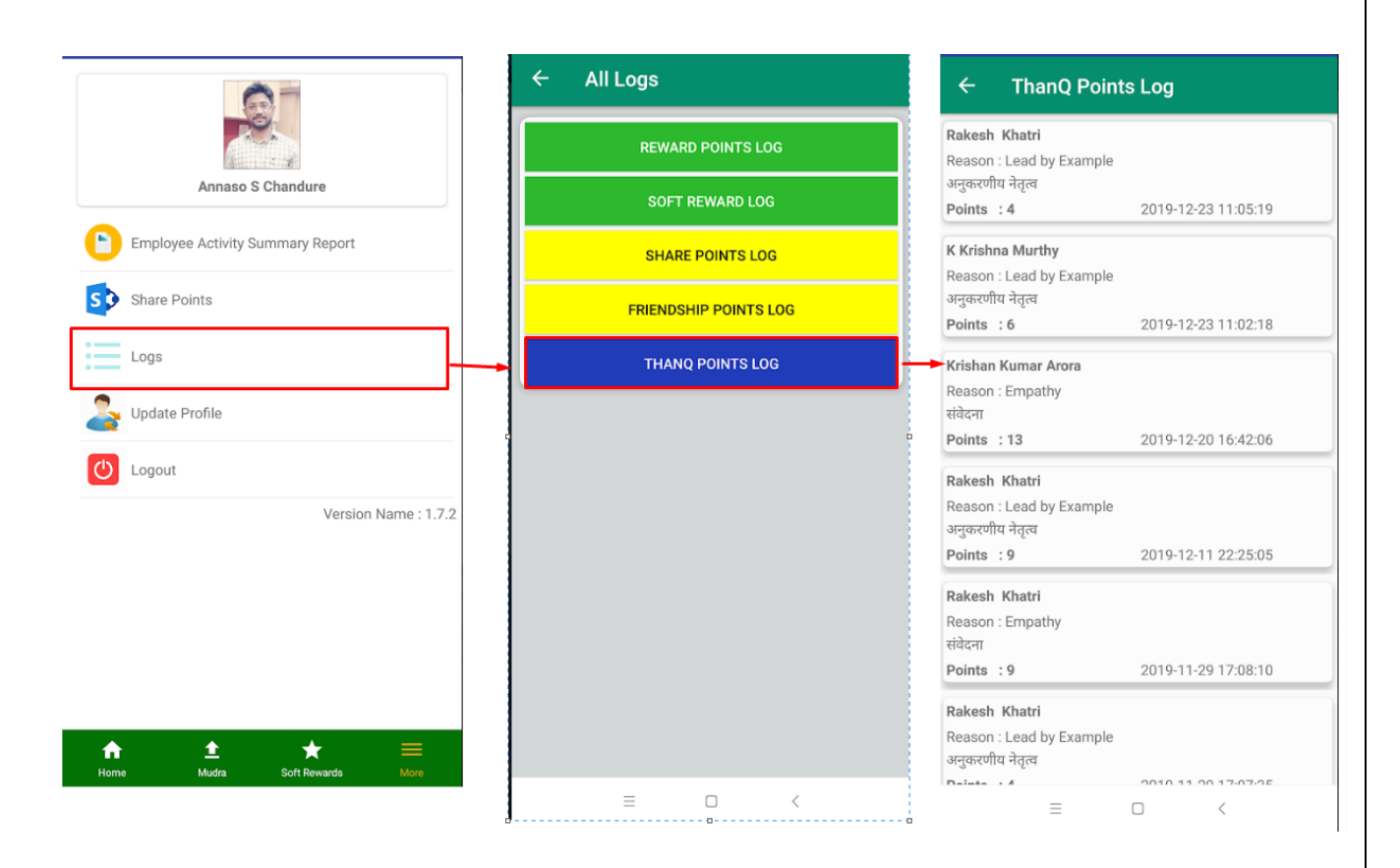

# प्रोत्साहन भारती

#### Mudra Request / Report for Activity:

User can Send Point Request to Manager for their activity they can also add comment while sending point request to manager

Follow below Steps to send Point Request to Manager

### User can send Point Request to Manager, Reviewing Officer, Member Secretary, Vice chairman, and Chairman from the List of Manager

- 1. Search Manager or Select any manager from the list
- 2. Select Activity
- 3. Enter Points
- 4. Enter Comment
- 5. Click on Submit

When manager Accept your point request, your Reward Points (Green Points) will get increased.

See the Screenshot to send point request to manager

|          |                                                                                                    | SEARCH | Rakes | sh                                          |   | SEARCH |
|----------|----------------------------------------------------------------------------------------------------|--------|-------|---------------------------------------------|---|--------|
| Ç        | K Krishna Murthy<br>997588                                                                                                    |        |       | Rakesh Khatri<br>Regional Officer<br>252525 |   |        |
| Ģ        | Krishan Kumar Arora<br>993505                                                                                                    |        | Ç     | Rakesh Kumar Kumar<br>334001                |   |        |
| Ģ        | Shivanand Pujar<br>985889                                                                                                    |        |       |                                             |   |        |
|          | Damyanti Sarup<br>985273                                                                                                    | ŀ      |       |                                             |   |        |
| Ç        | Om Prakash Verma<br>984680                                                                                                    |        |       |                                             |   |        |
| Ģ        | Anil Kumar Kalsi<br>982560                                                                                                    |        |       |                                             |   |        |
| •        | Sundaresan Murugesan                                                                                                    |        |       |                                             |   |        |
| <b>↑</b> | t thurse the second second se |        | A     | <u>±</u>                                    | * | ≡.     |

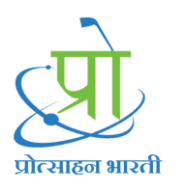

| Rekenk Khatri   252525   Activity     Place of Work Place   and बेन्न का रख रखाव     Place behavior with Fellow Employee   सहकर्मी से व्यवहार     Adherence to Instructions   aftra अधिकारियों के आदेशों का अनुपालन     Punctuality   समयनिष्ठ उपस्थिति     Jiscipline   अनुयासन     Empathy with Guest - Visitor     Empathy with Guest - Visitor     The support of Visitor     The support of Visitor     Support of Visitor     Support of Visitor | Request Points From Manager                                                                     | Request Points From Manager                                          | Rakesh                                                                          |
|----------------------------------------------------------------------------------------------------|-------------------------------------------------------------------------------------------------|----------------------------------------------------------------------|---------------------------------------------------------------------------------|
| <ul> <li>Upkeep of Work Place<br/>कार्य क्षेत्र का रख रखाव</li> <li>Behavior with Fellow Employee<br/>सहकर्मी से व्यवहार</li> <li>Adherence to Instructions<br/>वरिष्ठ अधिकारियों के आदेशों का अनुपालन</li> <li>Punctuality<br/>समयनिष्ठ उपस्थिति</li> <li>Discipline<br/>अनुशासन</li> <li>Empathy with Guest - Visitor<br/>रस्यान में आने वाले अतिथियों / आगंवलों / के प्रति</li> </ul>                                                                                                    | Rakesh Khatri<br>252525<br>Activity                                                             | Rakesh Khatri<br>252525<br>Activity/Punctuality<br>समयनिष्ठ उपस्थिति | Rakesh Khatri<br>Regional Officer<br>252525<br>Rakesh Kumar Kumar               |
| <ul> <li>Behavior with Fellow Employee<br/>सहकर्मी से व्यवहार</li> <li>Adherence to Instructions<br/>वरिष्ठ अधिकारियों के आदेशों का अनुपालन</li> <li>Punctuality<br/>समयनिष्ठ उपस्थिति</li> <li>Discipline<br/>अनुशासन</li> <li>Empathy with Guest - Visitor</li> <li>संस्थान में आने वाले अतिथियों /आगंतकों / के प्रति</li> </ul>                                                                                                    | O Upkeep of Work Place<br>कार्य क्षेत्र का रख रखाव                                              | -                                                                    | 334001                                                                          |
| <ul> <li>Adherence to Instructions<br/>aरिष्ठ अधिकारियों के आदेशों का अनुपालन</li> <li>Punctuality<br/>समयनिष्ठ उपस्थिति</li> <li>Discipline<br/>अनुशासन</li> <li>Empathy with Guest - Visitor</li> <li>संस्थान में आने वाले अतिथियों / आगंतकों / के प्रति</li> </ul>                                                                                                    | O Behavior with Fellow Employee<br>सहकर्मी से व्यवहार                                           |                                                                      | -                                                                               |
| <ul> <li>Punctuality<br/>समयनिष्ठ उपस्थिति</li> <li>Discipline<br/>अनुशासन</li> <li>Empathy with Guest - Visitor</li> <li>संस्थान में आने वाले अतिथियों /आगंतकों / के प्रति</li> </ul>                                                                                                    | O Adherence to Instructions<br>वरिष्ठ अधिकारियों के आदेशों का अनुपालन                           | 4                                                                    |                                                                                 |
| Discipline<br>अनुशासन<br>Empathy with Guest - Visitor<br>O संस्थान में आने वाले अतिथियों /आगंतकों / के प्रति                                                                                                    | <ul> <li>Punctuality<br/>समयनिष्ठ उपस्थिति</li> </ul>                                           | I am very punctual in the class                                      |                                                                                 |
| Empathy with Guest - Visitor                                                                                                    | Discipline<br>अनुशासन                                                                           | SUBMIT                                                               | Request Sent Successfully.                                                      |
| संवेदना ≡ □ <                                                                                                    | Empathy with Guest - Visitor<br>🔿 संस्थान में आने वाले अतिथियों /आगंतुकों / के प्रति<br>संवेदना | = 0 <                                                                | ↑     ↑     ★     ≡       Home     Mudra     Soft Rewards     Mor       ≡     □ |

## प्रोटसाहन भारती

#### 4. Soft Reward:

User Can Purchase soft Reward to make their profile strong.

Follow Below steps to purchase soft reward

- 1. Tap on Soft Reward from bottom menu bar
- 2. Tap on Soft Reward
- 3. Tap on Continue
- 4. After Getting successful message You can observe that log into Soft Reward Log
- 5. After purchasing Soft Reward your Green Points will get deduct

| Annaso S Chandure C 🔨                                                                         | (Perrol)                     |
|-----------------------------------------------------------------------------------------------|------------------------------|
| 2907<br>ThanQ Points<br>Annaso S Chandure<br>Organization ID: AICTEHQ<br>Employee ID : 102030 |                              |
| POINTS                                                                                        | Trophy<br>50 Points          |
| 0 279 0 0<br>Sponsor Water Family Friendship                                                  |                              |
| Manager List : 213 Q                                                                          |                              |
| SERCH                                                                                         |                              |
| K Krishna Murthy<br>997588                                                                    |                              |
| Krishan Kumar Arora<br>993505                                                                 |                              |
| Shivanand Pujar<br>985889                                                                     |                              |
|                                                                                               | ▲ <b>→</b> <u></u> =         |
| Home Mudra Soft Rewards More                                                                  | Home Mudra Soft Rewards More |
| = - <                                                                                         |                              |

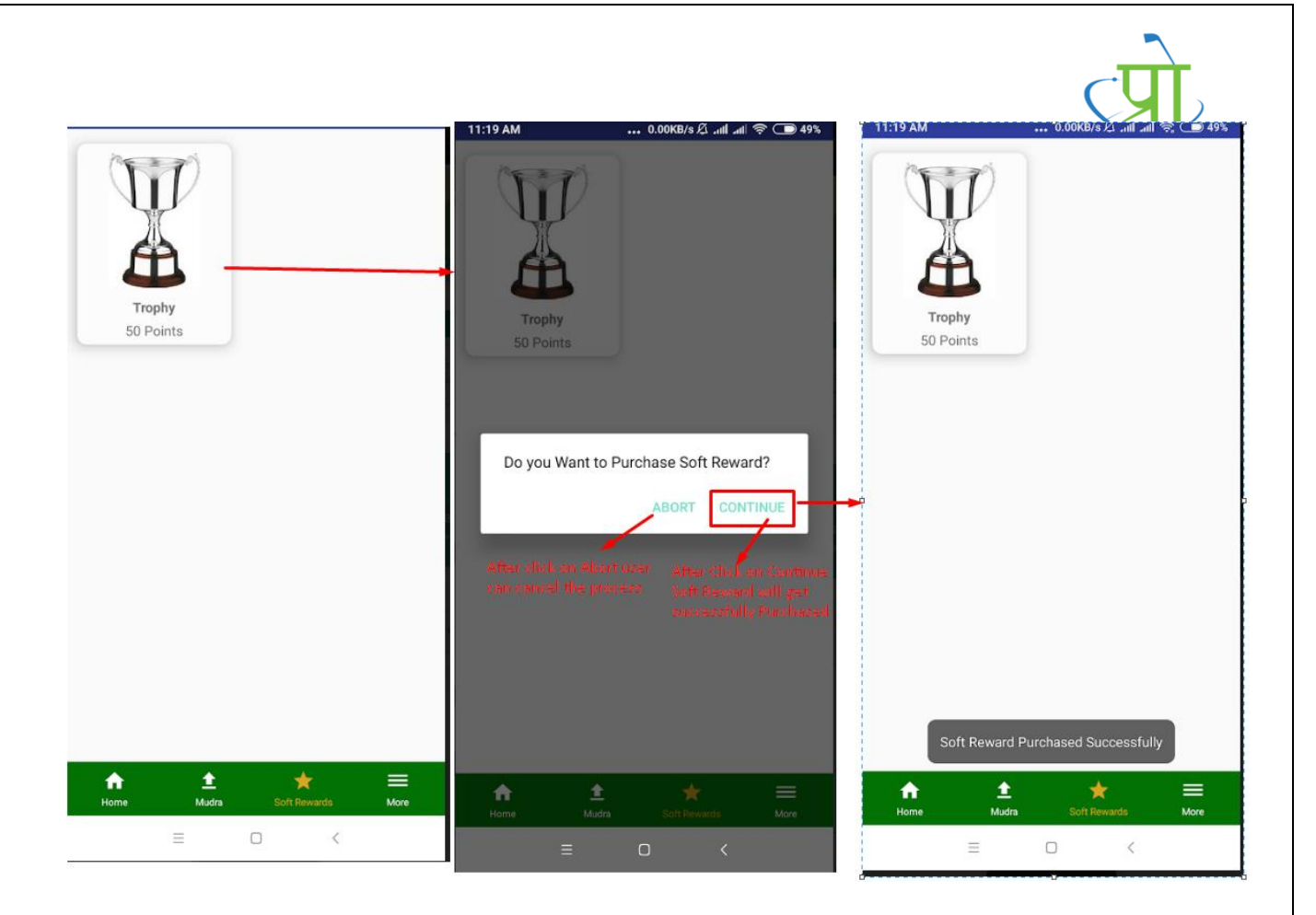

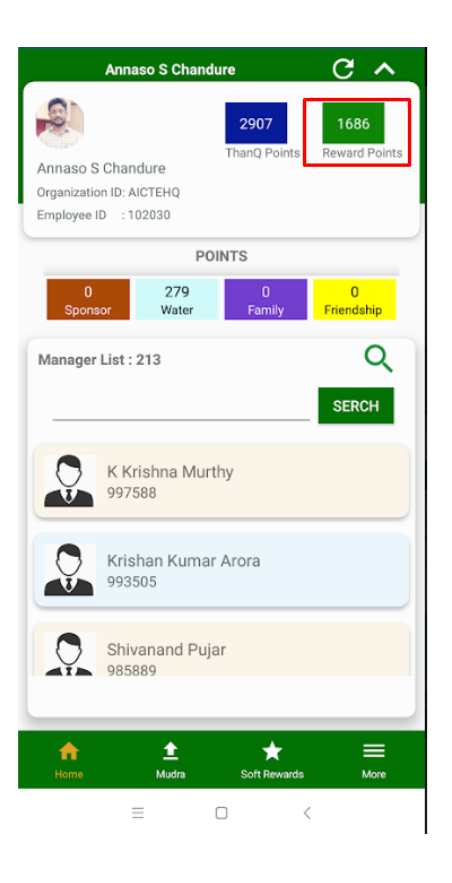

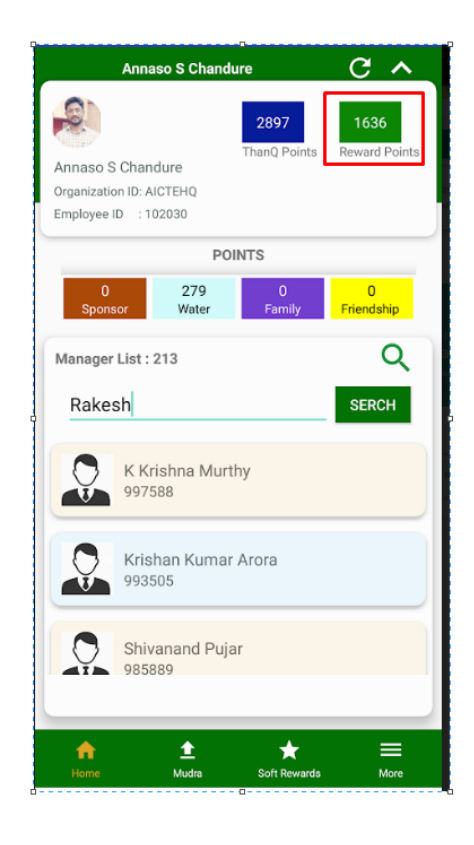

After Purchasing soft reward Ponts are getting decducted from Reward Points

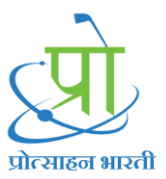

To Observe Soft Reward Log follow below steps

- 1. Tap On More
- 2. Tap On Logs
- 3. Tap On Soft Reward Log
- 4. Observe Log

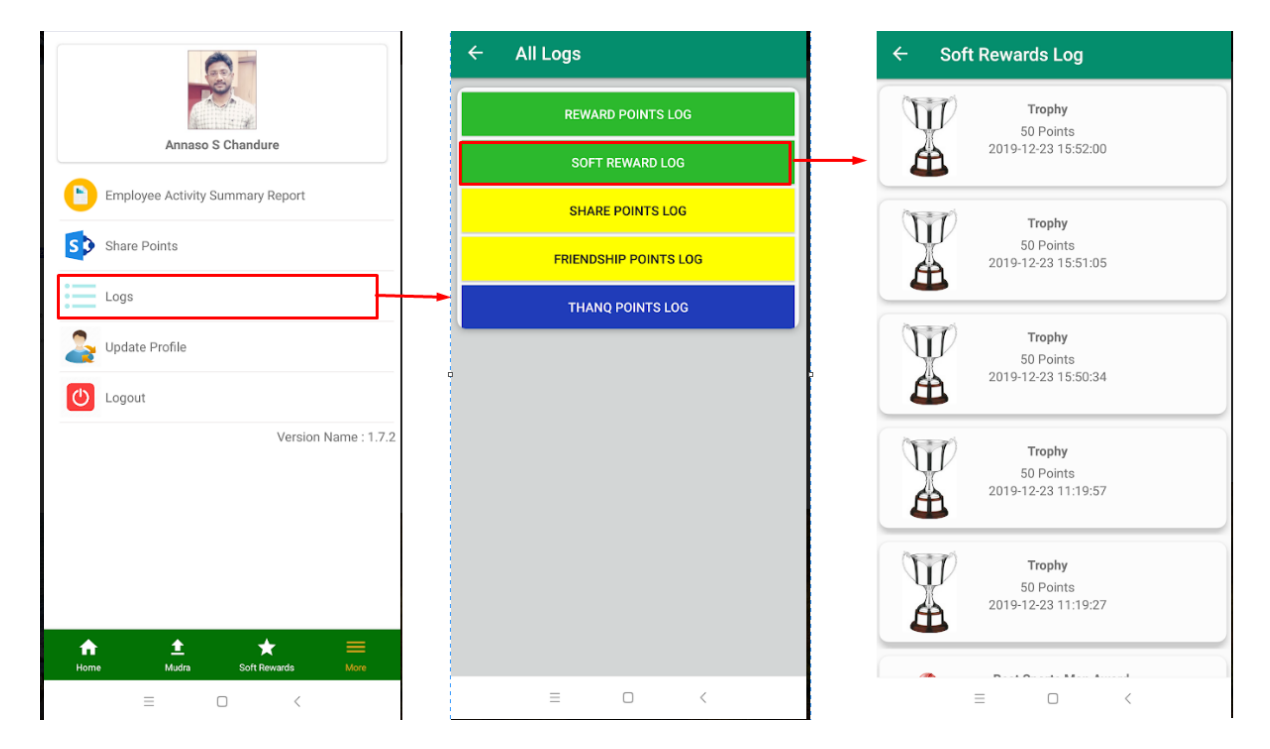

More:

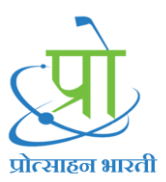

More Option consist of

- 1. Employee Activity summary Report
- 2. Share Points
- 3. Logs
- 4. Update Profile
- 5. Logout

#### 1. Employee Activity Summary Report:

In this Report User will able to see how much Reward Points he achieved for the particular activity

Follow Below Steps to Observe Points

- 1. Click on More
- 2. Click on Employee Activity Summary Report
- 3. Choose Date Range From and To Date
- 4. Click on Submit
- 5. Observe Page
- 6. User can also see these points on the graph
- 7. Tap on Graph and Observe
- 8. Follow below Screenshot to observe Employee Activity Summary Report

| ← Employee Activity Summary Re | ← Activity List Summary Report                                                                   | ← View Graph                                                                                                    |
|--------------------------------|--------------------------------------------------------------------------------------------------|----------------------------------------------------------------------------------------------------|
| From Date To Date              | View Graph                                                                                       |                                                                                                    |
| 2019/12/01 2019/12/23          | Behavior with Fellow Employee 24<br>सहकर्मी से व्यवहार                                           | 24 24.0 24                                                                                                    |
| SUBMIT                         | Discipline<br>अनुशासन 10                                                                         |                                                                                                    |
|                                | Hygiene and Cleanliness of his area 8<br>अपने प्रांगण की स्वछता                                  | 20 - 20                                                                                                    |
|                                | Punctuality<br>समयनिष्ठ उपस्थिति 27                                                              | 16 16 16                                                                                                    |
|                                | Upkeep of Work Place<br>कार्य क्षेत्र का रख रखाव                                                 | 12                                                                                                    |
|                                | Here user can observe how many points<br>Reward points he received for the partcular<br>activity | 8- 8.0 8.0                                                                                                    |
|                                |                                                                                                  | Behavior with Fellow Employee<br>biscipline<br>strong and the second second seco |
| = 0 <                          | ≡ □ <                                                                                            | ≡ □ <                                                                                                    |

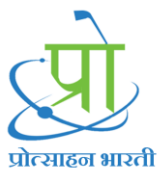

#### Share Points:

User share their points to other employee

| ← Share Points               |        | 4:59 PM          | 0.02KB/s 🞧 .ntl ad 奈 💽 17% |
|------------------------------|--------|------------------|----------------------------|
| 111213                       | SEARCH | Share Points     |                            |
| Bharat D Khetmalis<br>111213 |        | Point Type : Rev | SUBMIT                     |
| = 0                          |        |                  |                            |
| = 0 ·                        |        | =                |                            |

User can share points by using:

- 1. Reward Points
- 2. Family Points
- 3. Friendship Points
- 4. Water Points

| 4:59 PM 2.67KB/s 🗘 and add 🛜 🗔 17%                                       | 4:59 PM 0.00KB/s 介 and ad 奈 ◯ 17% | 4:59 PM 1.04KB/s 🗋 📶 at 😤 🕕 17%                                                                                                |
|--------------------------------------------------------------------------|-----------------------------------|----------------------------------------------------------------------------------------------------|
| Share Points                                                             | Share Points                      | ← Share Points                                                                                                    |
| Point Type : Reward Points 👻                                             | Point Type : Reward Points 👻      | 111213 SEARCH                                                                                                    |
| Reason :                                                                 | Reason : Help                     | Bharat D Khetmalis                                                                                                    |
| 0<br>Reward Points<br>Family Points<br>Friendship Points<br>Water Points | 7<br>SUBMIT                       | 111213                                                                                                    |
|                                                                          |                                   | Here Points will deduct from<br>selected point type<br>Here we use Reward Point so<br>our point will deduct from Reward Points |
|                                                                          |                                   | Points shared Successfully.                                                                                                    |
| ≡ 0 <                                                                    | = • <                             | ≡ □ <                                                                                                    |

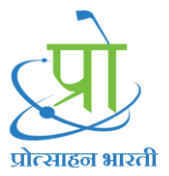

Log will display into share point Log

| 3:01 PM 4.95KB/s ∅ .utl at 😤 🗩 28%                    | 3:01 PM 2.49KB/s ⊠ .utl .at   😪 🗩 28% | 5:00 PM                                                  |
|-------------------------------------------------------|---------------------------------------|----------------------------------------------------------|
| <b>A</b> <sup>+</sup>                                 | ← All Logs                            | ← Share Points Log                                       |
| Angee S Chardura                                      | REWARD POINTS LOG                     | Bharat D Khetmalis<br>Points : 4<br>2019-12-23 17:00:52  |
| Aintaad S chandure                                    | SOFT REWARD LOG                       | Bharat D Khetmalis                                       |
| Employee Activity Summary Report                      | SHARE POINTS LOG                      | 2019-12-23 17:00:51                                      |
| S Share Points                                        | FRIENDSHIP POINTS LOG                 | Bharat D Khetmalis<br>Points : 7<br>2019-12-23 17:00:10  |
| Logs                                                  | THANQ POINTS LOG                      | Bharat D Khetmalis                                       |
| Que Volate Profile                                    |                                       | Points : 7<br>2019-12-23 17:00:09                        |
| U Logout                                              |                                       | Bharat D Khetmalis<br>Points : 7<br>2019-12-23 17:00:08  |
| Version Name : 1.7.2                                  |                                       | Bharat D Khetmalis<br>Points : 10<br>2019-11-29 17:45:32 |
|                                                       |                                       | Bharat D Khetmalis<br>Points : 11<br>2019-11-29 17:45:17 |
| nana tara tara ang ang ang ang ang ang ang ang ang an |                                       | Bharat D Khetmalis<br>Points 18<br>2019-11-29 17:44:39   |
| = n <                                                 | = n <                                 | = 0 <                                                    |

#### Update Profile

User can Update Profile image and Profile details from update profile page

Here User need to click on edit button to make profile editable.

| 5:01 PM         | •••• 0.18KB/s 🗋 📶 🖽 ବ୍ଲ | <b>17%</b>   |                                                                                            |
|-----------------|-------------------------|--------------|--------------------------------------------------------------------------------------------|
| ← My Pro        | ofile                   |              |                                                                                            |
|                 |                         | 0            | <ul> <li>Click on Edit button and upac</li> <li>Profile image or Profile detail</li> </ul> |
| E               | Basic Information       |              |                                                                                            |
| First Name      | Annaso                  |              |                                                                                            |
| Middle Name     | S                       |              |                                                                                            |
| Last Name       | Chandure                | <sup>6</sup> |                                                                                            |
| Date Of Birth   |                         |              |                                                                                            |
| Gender          | Male                    |              |                                                                                            |
| Email           | annasoc@roseland.com    |              |                                                                                            |
| Organization Id | AICTEHQ                 |              |                                                                                            |
| Employee Id     | 102030                  |              |                                                                                            |
| Orgai           | nizational Information  |              |                                                                                            |
| Department      | Select Department       | -            |                                                                                            |
| Ξ               |                         |              |                                                                                            |

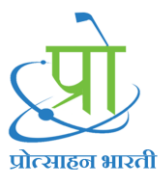

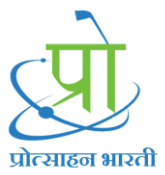

Contact Details:

Smart Cookie Rewards Pvt. Ltd. Bldg. 55, Prashant Society, Behind Krishna Hospital Paud Road, Kothrud, Pune, Maharashtra, India - 411029

For any queries: Email: help@smartcookie.in Call us: +91-7219193815